## POSTUPAK ZA PROMENU ZABORAVLJENE LOZINKE

1. Idete na <u>www.ekcskola.rs</u>, i tu Vam se otvara početni ekran, sa dve ikone za dalji pristup, Vi treba da kliknete na levu ikonu <u>Учитељ / Наставник / Васпитач / Остало</u>

| www.ekcskolars                                                 |                                                                                                    |
|----------------------------------------------------------------|----------------------------------------------------------------------------------------------------|
| ekcskola.rs                                                    | <b>Почетна</b> Демо књиге Регистрација Помоћ Контакт                                                                                              |
| Добродошли н<br>э<br>Эл<br>Учитеж / Наставник / Васпитач / Осг | <section-header><section-header><section-header><section-header><text></text></section-header></section-header></section-header></section-header> |
| е-школа                                                        | Дигитални уџбеници<br>Креативног центра                                                                                                    |

 Otvoriće Vam se novi prozor sa naslovom <u>Пријава корисника</u>. U dnu belog boksa u kome su dva polja za upisivanje mejla i lozinke, ispod plavog dugmeta <u>ПРИЈАВА</u> nalazi se red sa plavim tekstom: <u>Заборавили сте своју лозинку?</u> Kliknite na taj red.

| www.ekcskola.rs/login.php |                                                                                                    |
|---------------------------|----------------------------------------------------------------------------------------------------|
| ekcskola.rs               | Почетна демоковите Регистрација Помоћ Контакт                                                                  |
|                           | Пријава корисника<br>За пријаву вам је потребан кориснички налог, ако немате кориснички налог - региструте га. |
|                           |                                                                                                    |
|                           | Ваша Е-mail адреса<br>Ваша лозинка                                                                             |
|                           | Призада.                                                                                                    |
|                           |                                                                                                    |

3. Otvoriće Vam se novi prozor sa naslovom <u>Заборавили сте лозинку?</u> Unutar belog boksa je polje <u>Ваша E-mejl адреса</u> u koje treba da uneste Vašu mejl adresu (to je mejl adresa kojom ste se prvobitno registrovali i otvorili nalog). Pažljivo unesite adresu (da ne bude neke slovne greške) i kliknite na plavo dugme <u>ПОШАЉИ.</u>

| www.ekcskola.rs/lpr.php                                                 |                                                                                                    |  |
|-------------------------------------------------------------------------|----------------------------------------------------------------------------------------------------|--|
| ekcskola.rs                                                             |                                                                                                    |  |
|                                                                         | Заборавили сте лозинку?<br>За пријаву кам је потребан корисники налог, ако немате кориснички налог - региструје га. |  |
|                                                                         | <b></b>                                                                                                    |  |
| Upišite mejl adresu preko koje ste se<br>regisrovali na www.ekcskola.rs | Ваша Е-mail адреса                                                                                                  |  |
|                                                                         |                                                                                                    |  |
|                                                                         |                                                                                                    |  |

4. Time je ova procedura završena, na Vaš mejl trebalo bi da stigne mejl sa linkom preko koga možete definisati novu lozinku, preko koje ćete ubuduće pristupati nalogu. Tu lozinku negde pribeležite da je ne zaboravite, ali ako Vam se i desi da zaboravite, opet možete ovom istom procedurom definisati novu lozinku.